**Online Instructions for Transferring Licensees** 

Financial and Professional Regulation How to Approve an Invitation from a Sponsoring Broker

Step 1: Log into the Online Services Portal at: <u>https://online-</u> <u>dfpr.micropact.com</u> with your User ID and Password.

Illinois Department of

Division of Real Estate

Note: If you are new to the Online Services Portal and have not yet registered, you will need to do so before you can log in by clicking the "Register" link.

| Access Your Account              | i Welcome                                                                                                    |  |  |  |  |  |
|----------------------------------|----------------------------------------------------------------------------------------------------|--|--|--|--|--|
| Account Renew HERE               | IDFPR Online Services Portal                                                                                                    |  |  |  |  |  |
| User ID                          | Welcome to our new Online Services Portall We currently offer the following:                                                                                                    |  |  |  |  |  |
| Password                         | Veicome to our new Unline Services Portall We currently offer the following:     New Professional License Applications: Advance Practice Nurses (APNs), Barbers, Cosmetologists,                     |  |  |  |  |  |
| Password                         | Estreticians, Licensed Certined Public Accountants (CPAs), Dentists, Dental Hygienists, Licensed<br>Massage Therapists, Licensed Practical Nurses (LPNs), Nail Technicians, Permanent Employee       |  |  |  |  |  |
| Log In                           | Registration Cards (MERCs), Pharmacy Technicians, Registered Nurses (KNS)     New Business License Applications: Limited Liability Companies (LLCs), Medical Corporations,                           |  |  |  |  |  |
| Don't have an account? Register  | New License Applications or Renewals: Medical Cannabis Dispensary Agents                                                                                                    |  |  |  |  |  |
| Forgot Password? Forgot User ID? | <ol> <li>New and Additional Controlled Substance Applications: Advance Practice Nurses(APNS), Dentists,<br/>Optometrists, Physician Assistants, Physicians, Podiatrists and Veterinarians</li> </ol> |  |  |  |  |  |
|                                  | New Applications                                                                                                    |  |  |  |  |  |
|                                  |                                                                                                    |  |  |  |  |  |

Step 2: Click "Online Services"

## Step 3: Click "Licensure Options"

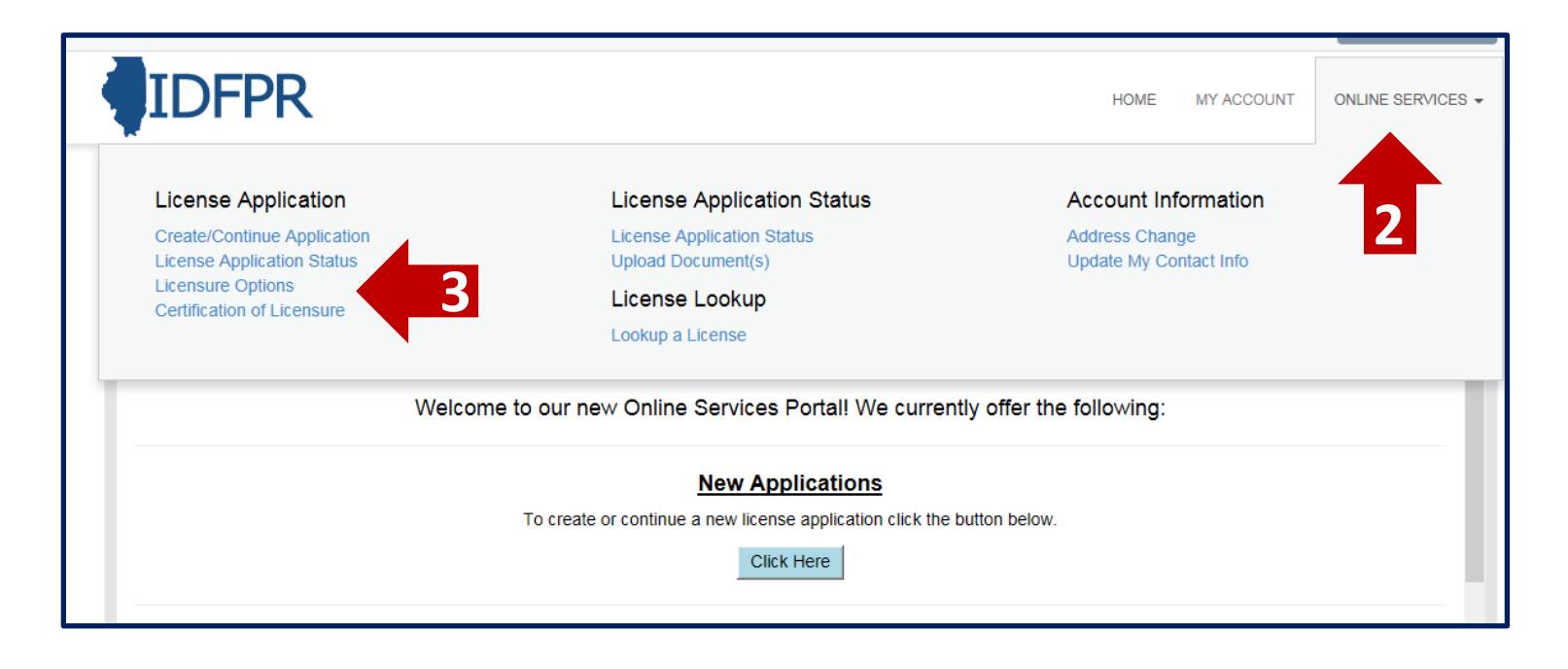

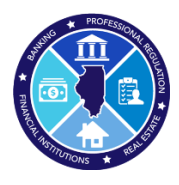

## Step 4: Begin (or Continue) a Transaction

To begin click the "Start" link.

Note: If you have any in-progress transactions, they will appear on this screen. Click "continue" to resume or "delete" to start over.

| Illinois Departme    | nt of Financial & Professional Regulation | HOME       | MY ACCOUNT | ONLINE SERVICES - |
|----------------------|-------------------------------------------|------------|------------|-------------------|
| Supervision Authoriz |                                           |            |            |                   |
|                      |                                           |            |            |                   |
| Item                 |                                           |            |            | ^                 |
|                      | Board                                     | License    |            |                   |
| Start                | Real Estate                               | 471.005024 |            |                   |
|                      |                                           |            |            |                   |

Step 5: Select "Review Pending Request From New Brokerage Firm" from the drop-down menu

| Brokerage Firm                       | Broker                                            |
|--------------------------------------|---------------------------------------------------|
| Review pending invitations sent by a | Fields marked with an asterisk * are required.    |
| Brokerage Firm or self-sponsored     | 1. What action(s) would you like to take? @       |
| Managing Broker                      | * - select one                                    |
| Click "Next"                         |                                                   |
| Important: Managing Broker           | - select one -                                    |
| Licensees (who are neither the       | Transfer Active License to New Brokerage Firm     |
| designated managing broker nor       | Join a New Brokerage Firm (Only If Unsponsored)   |
| self-sponsored) must select "Modify  | Leave Current Brokerage Firm (Become Unsponsored) |
| My Current Licensure" from the first | Review Pending Request From New Brokerage Firm    |
| drop-down menu, click "Next", then   | Cancel Pending Brokerage Firm Transfer            |

Tip: You may save your progress at any point and return to the Transaction later. Click the red "Save to Continue Later" button on the bottom right of each screen

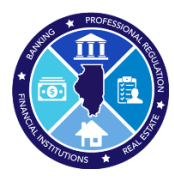

## Step 6: Approve/Deny Sponsor's Invite

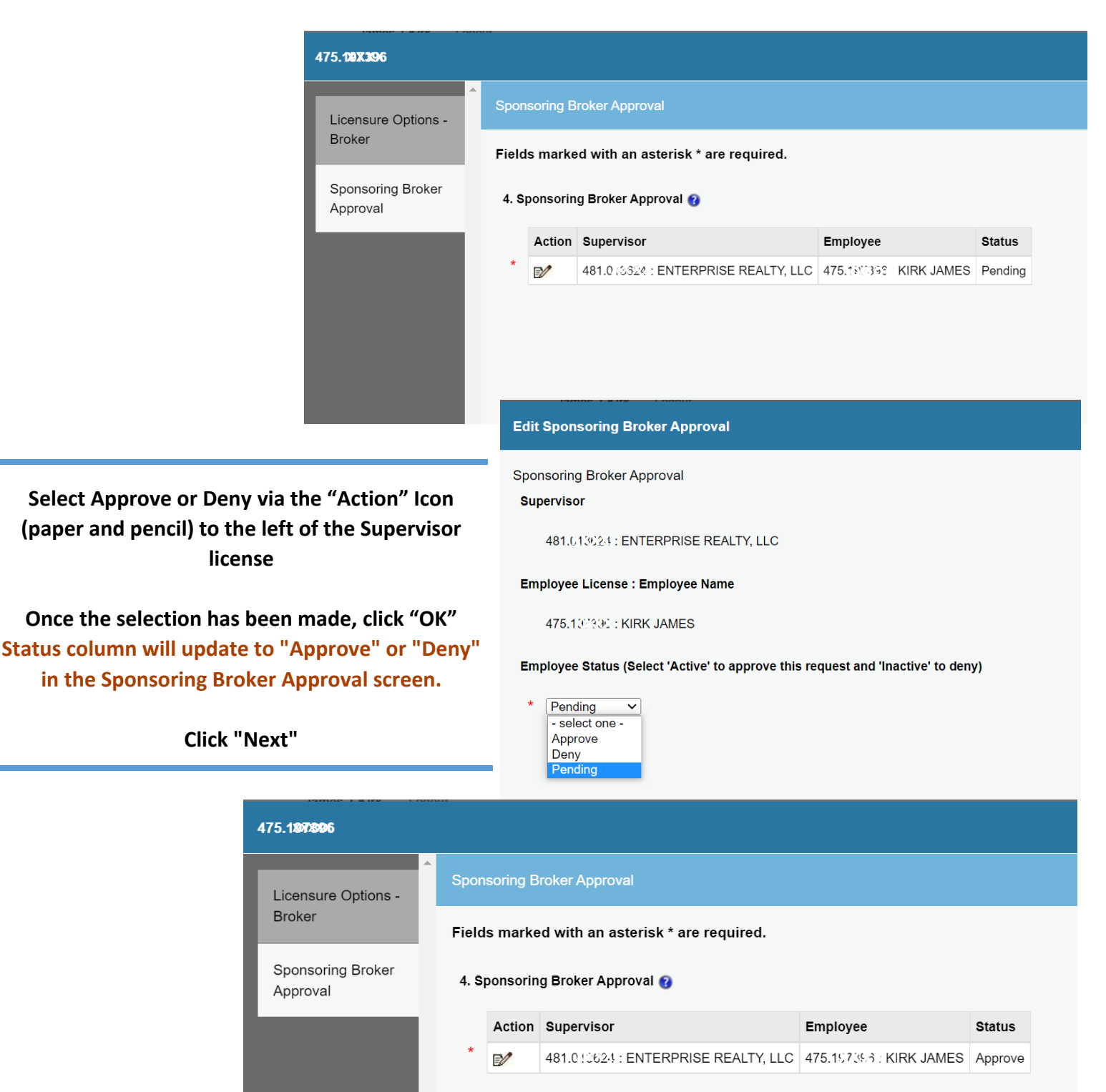

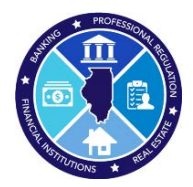

## Step 7: Review & Finish Transaction

| 475. <b>19739</b>                                          |                                       |                         |         |                  | 8      |  |  |
|------------------------------------------------------------|---------------------------------------|-------------------------|---------|------------------|--------|--|--|
| Licensure Options -                                        | Review                                |                         |         | Print Rev        | view   |  |  |
| Broker                                                     | Face                                  |                         |         |                  | _      |  |  |
| Sponsoring Broker<br>Approval                              | rees                                  |                         |         | Total Fees: 5    | \$0.00 |  |  |
| Review                                                     | Licensure Options - Broker            |                         |         |                  |        |  |  |
| 1. Confirm action(s) you would like to take 🕢              |                                       |                         |         |                  |        |  |  |
|                                                            |                                       |                         |         |                  |        |  |  |
|                                                            | *All Fees are Nonrefundable*          |                         |         |                  |        |  |  |
|                                                            |                                       |                         |         |                  |        |  |  |
| Sponsoring Broker Approval 4. Sponsoring Broker Approval 9 |                                       |                         |         |                  |        |  |  |
|                                                            |                                       |                         |         |                  |        |  |  |
|                                                            | 481.0 (36%)4 : ENTERPRISE REALTY, LLC | 475.197398 : KIRK JAMES | Approve |                  |        |  |  |
| v                                                          | Previous Finish                       |                         |         | Save to Continue | Later  |  |  |
|                                                            | Previous Finish                       |                         |         | Save to Continue | Later  |  |  |

The screen will display the pending approval/denial and its associated status in the "Status" column. If the "Status" column is blank, no action will be taken. If you need to go back and change the status, click "Previous".

Click "Finish" to complete transaction

You will see a message that the transaction has completed successfully. Please allow up to 24 hours for transfer to reflect in our database and on your license.